# 図書購入申請システム 操作マニュアル

# 目次

| 1. | 図書購入申請システムのログイン方法                               | 2  |
|----|-------------------------------------------------|----|
| 2. | 図書購入申込みの申請方法                                    | 4  |
| 3. | 図書購入申込み状況照会・・・・・・・・・・・・・・・・・・・・・・・・・・・・・・・・・・・・ | 13 |

# 2025 年 4 月

# 武庫川女子大学附属図書館

① 武庫川女子大学ホームページのオンラインサービス「図書館蔵書検索・各種申し込み」をクリック。

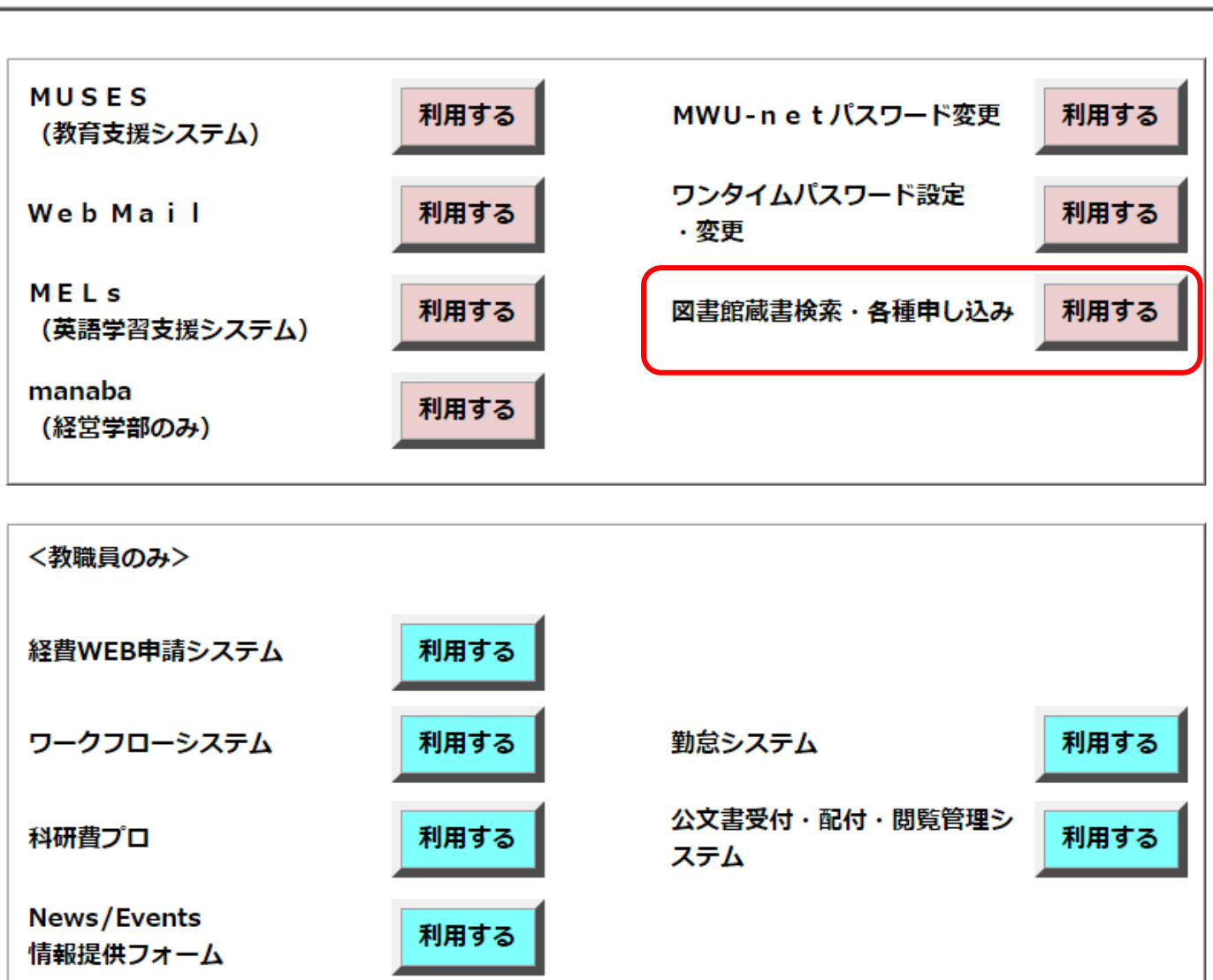

オンラインサービス

| (W) 武庫川女子大学附属図書館<br>Mukogawa Women's University Library |            |            |             |
|---------------------------------------------------------|------------|------------|-------------|
| TOP 💼 図書館サービス マイライブラリ                                   |            |            | 図書館 武庫川女子大学 |
| 武府川女子大学 CiNii Books CiNii Artic                         | es IRDB 国会 | 図書館サーチ     |             |
| <b>成</b> 蔵書検索 30年川女子大学を検索します。                           |            |            |             |
| <b>慧易検索</b> 詳細検索                                        |            |            |             |
|                                                         |            | Q 検索  全クリア |             |
|                                                         |            |            |             |
| 回書館サービス     回書新希望内 解話タイトルリスト ペストリーディング                  | ▶ 利用者サービス  | (2)関連      |             |
| 2013最新巻号変内 AV資料タイトルリスト<br>AV資料新香室内                      |            | 武庫川女子大学    |             |
|                                                         |            |            |             |
|                                                         |            |            |             |

③ mukogawa-u. ac. jp の ID とパスワードを入力後、「ログイン」をクリック。 マイライブラリの画面に遷移します。

| ТОР     | □□□ 図書館サービス                  | マイライブラリ   |  |  |  |
|---------|------------------------------|-----------|--|--|--|
| ログー     | で                            |           |  |  |  |
| 利用者ID   | ・パスワー <mark>ド</mark> を入力し、ログ | インしてください。 |  |  |  |
| mukog   | awa-u.ac.jp ID               | ]         |  |  |  |
| パスワー    | - 14                         |           |  |  |  |
|         |                              |           |  |  |  |
| ログインヘルプ |                              |           |  |  |  |
| ロガイ     | 冷安両面に戻る                      |           |  |  |  |
| 194     |                              |           |  |  |  |

利用者サービス「図書購入申し込み」からの申請方法と検索からの2種類の申請方法があります。

1. 利用者サービス「図書購入申し込み」からの申請方法 ①利用者サービスの「図書購入申込み」をクリック。

| TOP 🏛 図書館サービス 🗐 利用者サービス                   |                        |                 |
|-------------------------------------------|------------------------|-----------------|
| 貸出・予約状況照会<br>文献複写・貸借申込み<br>文献複写・貸借申込み状況照会 | 図書購入申込み<br>図書購入申込み状況照会 | メールアドレス登録・変更・削除 |
| 武司加女子大学 CiNii Books CiNii Resea           | rch(論文) IRDB 国会図書館サーチ  |                 |
| () 蔵書検索                                   |                        |                 |
| 簡易検索                                      |                        |                 |
| 表示列数: 1列表示 🗸 並び順を保存 📿 初期設定を適用             |                        |                 |
| 🌲 アラートサービス                                |                        |                 |
| 新着資料はありません。                               |                        |                 |
| 🗟 利用者サービス                                 |                        |                 |
| 貸出・予約状況照会                                 |                        |                 |
| 文献複写・貸借申込み                                |                        |                 |
| 文献複写・貸借申込み状況照会                            |                        |                 |
| 図書購入申込み                                   |                        |                 |
| 図書購入申込み状況照会                               |                        |                 |
| メールアドレス登録・変更・削除                           |                        |                 |

#### ②図書購入申込み画面になります。購入申込み方法は、和書・洋書・視聴覚資料ともに同じです。

#### 図書購入申込み

| 铭                                 |                                    | 所属 |
|-----------------------------------|------------------------------------|----|
|                                   |                                    |    |
| 連絡方法を指定してください。                    |                                    |    |
| ⊙ E-mail                          |                                    |    |
|                                   | ~ ·                                |    |
|                                   |                                    |    |
| ▶ 予算部門を入力してください。(3桁・半角数字)例:481 ※不 | 明な場合は所属の字部事務室にお問い合わせください。          |    |
| 予算部門 必須                           |                                    |    |
|                                   |                                    |    |
| 予算科目を選択してください。                    |                                    |    |
| 予算科目 必須                           | ~                                  |    |
|                                   |                                    |    |
| 備消区分を選択してください。※予算科目を「研究費」にした      | 場合は、備消区分「〔教〕消耗図書費」を選択してください。       |    |
| 備消区分 必須                           | ~ ·                                |    |
|                                   |                                    |    |
| 経理部門を入力してください。(3~5桁・半角数字)例:906    | ※不明な場合は所属の学部事務室にお問い合わせください。        |    |
| 経理部門 必須                           |                                    |    |
|                                   |                                    |    |
| 予算区分コードを入力してください。※このコードをお持ちの      | 方のみ入力してください。                       |    |
| 予算区分コード                           |                                    |    |
|                                   |                                    |    |
| 配架場所を選択してください。マニュアルに記載のない場所を      | 希望される場合、教員は「研究室」職員は「事務局」を選択してください。 |    |
| 配架場所                              | 研究室 🗸                              |    |
|                                   |                                    |    |

入力してください。 ※ プルダウンの選択肢は、利用者サービスの「メールアドレス登録・変更・削除」で登録されたメー ルアドレスが表示されます。

※(2)~(6)の予算コードについて図書課は把握していないため所属の学部事務室に確認してください。

(2) 予算部門

半角数字(3桁)で入力してください。

- (3) 予算科目 プルダウンから選択してください。
- (4) 備消区分 プルダウンから選択してください。
- (5) 経理部門 半角数字(3~5桁)で入力してください。
- (6)予算区分コード
   半角数字(1~5桁)で入力してください。
   ※このコードは、お持ちの方のみ入力してください。
- (7) 配架場所

デフォルトは「研究室」です。

選択肢「研究室・事務局・中央図書館・薬学分館・甲子園会館分室」から希望の配架場所を選択してく ださい。

- ※ 下記の場所を希望する場合は「その他」を選択後、右の記入欄に入力してください。
  - 右の記入欄が空欄の場合は中央図書館置きとなります。
    - ■LL ライブラリー
    - ■臨床教育ライブラリーラウンジ
    - ■臨床教育図書資料室
    - ■建築学科図書資料室
    - ■トルコ文化研究センター
    - ■幼稚園

※上記にない配架場所を希望される場合は、教員は「研究室」職員は「事務局」を選択してください。

| 【例】配架場所を LL ライブラリーにする場合 | ①「その他」を選択       |
|-------------------------|-----------------|
| ▶ 配架場所を選択してください。        |                 |
| 配架場所                    | その他 ・ (エライブラリー  |
|                         |                 |
|                         | ②「LL ライブラリー」と入力 |

※申請資料の受渡しの連絡について、「研究室」「その他」を選択された場合のみ、申請者の mukogawa-u. ac. jpのメールアドレスにメールを送信します。

#### (8) 申込内容

購入を希望する資料の「ISBN」「タイトル」「出版社」「冊数」は、必ず入力してください。

「ISBN」を入力後、「書誌情報取得」ボタンを押すと書誌情報があれば「タイトル」「出版社」が自動入力 されます。

※「冊数」はデフォルトで「1」になっています。 上限冊数は 99 冊になります。

100冊以上になる場合は連絡事項に冊数を記載してください。

※ 視聴覚資料や古い資料など ISBN がない場合は「ISBN」欄に「99999999999999999」(13桁)と入力してく ださい。

| ▶ 申込内容を入力してください。    |                                               |
|---------------------|-----------------------------------------------|
| ISBN 必須             | 書誌情報取得 半角で入力。ない場合は「999999999999999」と入力してください。 |
| タイトル 必須             |                                               |
| シリーズ                |                                               |
| 版表示                 |                                               |
| 著者名                 |                                               |
| 出版社 必須              |                                               |
| 出版年                 | 半角で入力してください。                                  |
| 価格                  | 円 半角で入力してください。                                |
| 冊数 必須               | 1 半角で入力してください。                                |
| ▶ 連絡事項があれば入力してください。 |                                               |
| 達め市で                |                                               |
| 是1世中·埃              |                                               |
| 次へ クリア 検索画面に戻る      |                                               |

(9) 連絡事項

以下の場合は記入してください。

- ■見計らいの図書の場合
- ■品切れ・絶版の資料を、古書でも購入したい場合

■すでに同じ資料を申請し追加で購入したい場合

- ■視聴覚資料を購入する場合
- ■学院指定業者を指定して購入したい場合
- → 【例】見計/〇〇書店 担当者:〇〇様
- → 【例】古書可、古書で購入
- → 【例】DVD、CD
- → 【例】丸善雄松堂書店で購入希望
- → 【例】追加購入

※ 視聴覚資料は著作権範囲の調査を業者に依頼するため発注までに時間がかかります。ご了承ください。

③「次へ」をクリック。

他のボタンは下記の通りです。 「クリア」 → 入力した内容を消す

「検索画面に戻る」 → マイライブラリ画面へリンク

④「図書購入申込み申込内容確認」で入力内容を確認。申込み確定後、内容の修正はできません。 問題がなければ「申込を確定する」をクリック。

他のボタンは下記の通りです。

「やり直し」 → 図書購入申込み画面へ戻り、内容の修正が可能 「検索画面に戻る」 → マイライブラリ画面へリンク

| 図書購入申込み申込内容確認             | ጃ<br>የ                                           |
|---------------------------|--------------------------------------------------|
| 申込確認ヘルプ                   |                                                  |
| 氏名                        | 所属                                               |
|                           |                                                  |
| ▶ 連絡方法を指定してください。          |                                                  |
| 連絡方法                      | E-mail                                           |
| 連絡先                       |                                                  |
| ▼ 予管部門を入力してください。(3桁・半角数字) | ) 例・481 ※不明が場合け所属の学部事務変にお問い合わせください。              |
|                           | 21107 W-47098010419465119449077550944-0125577554 |
| 予算部門                      | 491                                              |
| ▶ 予算科目を選択してください。          |                                                  |
| 予算科目                      | 図書館資料                                            |
|                           |                                                  |
| ▶ 備消区分を選択してください。※予算科目を「≀  | <b>研究費」にした場合は、備消区分「〔教〕消耗図書費」を選択してください。</b>       |
| 備消区分                      | 教研用図書                                            |
| ▼ 経理部門を入力してください。(3~5桁・半角数 | ☆)例:906 ※不明な場合は所属の学却重務室にお問い合わせください。              |
|                           |                                                  |
| 経埋部門                      | 906                                              |
| ▶ 予算区分コードを入力してください。※このコー  | - ドをお持ちの方のみ入力してください。                             |
| 予算区分コード                   |                                                  |
|                           |                                                  |
| ▶ 配架場所を選択してください。マニュアルに記録  | <u>散のない場所を希望される場合、教員は「研究室」職員は「事務局」を選択してください。</u> |
| 配架場所                      | 中央図書館                                            |
| ▶ 申込内容                    |                                                  |
| ISBN                      | 9784422220093                                    |
| タイトル                      | 国給図読解事典                                          |
| シリーズ                      |                                                  |
| 版表示                       |                                                  |
| 著者名                       | 小野寺,渟                                            |
| 出版社                       | 創元社                                              |
| 出版年                       | 202102                                           |
| 価格                        | 8800 円                                           |
| 冊数                        | 1                                                |
| ▶ 連絡事項があれば入力してください。       |                                                  |
|                           |                                                  |
| 連絡事項                      |                                                  |
|                           |                                                  |

申込を確定する やり直し 検索画面に戻る

⑤受付番号が付与され、申込みが完了。

他のボタンは下記の通りです。
 「申込状況照会へ」 → 図書購入申込み状況照会画面へリンク
 「流用申込」 → 同じ内容が入力された状態で図書購入申込み画面へリンク
 「連続申込」 → 初期化した状態で図書購入申込み画面へリンク
 「検索画面に戻る」 → マイライブラリ画面へリンク

| 図書購入申込み      | 受付完了          |         |  |
|--------------|---------------|---------|--|
| 申込受付完了ヘルプ    |               |         |  |
| 氏名           |               |         |  |
| 申込を受付しました。 ( | 受付番号: OR00059 | 9803)   |  |
| 申込状況照会へ流用    | 申込連続申込        | 検索画面に戻る |  |

### 2. 検索からの申請方法

①「CiNii Books」または「国会図書館サーチ」から申請する資料を検索窓に入力し、検索します。

| ТОР | 🏦 図書館サービス          | マイライブラリ       |           |      |          |          |      |
|-----|--------------------|---------------|-----------|------|----------|----------|------|
| 武庫川 | 女子大学 CiNii Boo     | oks CiNii Res | earch(論文) | IRDB | 国会図書館サーチ | MWU電子図書館 |      |
| Q   | CiNii Books CiNii  | Booksを検索します。  |           |      |          |          |      |
| 簡易相 | <del>食索</del> 詳細検索 |               |           |      |          |          |      |
| 湊かな | え                  |               |           |      |          | Q 検索     | シクリア |

### ②検索結果から申込したい資料の「図書館資料購入申請」を押す

| 武庫川女子大学     | CiNii Books            | CiNii Research(論文) | IRDB       | 国会図書館サーチ |                 |
|-------------|------------------------|--------------------|------------|----------|-----------------|
| CiNii       | Books <sub>Cinii</sub> | Booksを検索します。       |            |          |                 |
| ●検索条件を開く    | (                      |                    |            |          |                 |
| 検索結果        |                        |                    |            |          |                 |
| 検索キーワード:湊加  | いなえ                    |                    |            |          |                 |
| 該当件数:119件   |                        | ž                  | 並び順: 出版年 : | 新しい順 🖌 - | 覧表示件数: 20 🖌 件   |
|             |                        | 1 2 3 4            | 5 N M      |          |                 |
| 1. こぽこぽ、珈琲  | 非 / 湊かなえ               | [ほか] 著             |            |          | 🛐 ILL申込         |
| 河出書房新社,2022 | (河出文庫, [ん              | 5-1].おいしい文藝)       |            |          | ② 図書館資料購入<br>申請 |
|             |                        |                    |            |          |                 |

### ③図書購入申込み画面になります。各種項目の入力は上記(5~6p)を参考にしてください。

#### 図書購入申込み

| K名     所属            選務方法を指定してください。                 ご選携方法を指定してください。                 ごごごごごごごごご                 で1-mail                 「学習部門を入力してください。(2桁・半角数字) 例:481 ※不明な場合は所属の学部準務室にお問い合わせください。                 子習部門を入力してください。                 ア算時目 20                 ア算時目を当席してください。                 ア算時目 20                 ア算時目 20                 ア算時目 20                 ア算時目 20                 で                 ア算時日 20                 な             ア                                                                                                    | 操作マニュアルは、図書館ホームページの利用案内「図書購入申請」にある      | る「図書購入申請システム操作マニュアル」をご確認ください。   | (https://www.mukogawa-u.ac.jp/ |
|----------------------------------------------------------------------------------------------------|-----------------------------------------|---------------------------------|--------------------------------|
| 3 連携方法を指定してください、             ● E-mail                                                                                                    | 氏名                                      |                                 | 所属                             |
| 諸称方法を指定してください、       日 中面目                                                                                                    |                                         |                                 |                                |
| ● E-mail > * 算録時間を入力してください、(3所・単角数学)例:461 **不明な場合は所属の学部事務室にお問い合わせください。 予算時間 202 > 予算時間 202 > 予算時間 202 > 予算時間 202 > * 算算時間を選択してください、** 予算時間を「研究費」にした場合は、備別区分「(象)消耗回書費」を選択してください。 ※ 研究の 203                                                                                                    | ▶ 連絡方法を指定してください。                        |                                 |                                |
| 、 ブリ酸的たえカレてください。(3街・半角数字) 例:481 ※不明な場合は新属の学部事務薬にお開い合わせください。    予算解目 必須   ② 予算解目 必須   ③ 確測区分を選択してください。   ※ 算解目 必須   ③ 確測区分を選択してください。   ※ 算解目 必須    ② 認想型的たえ力してください。(3~5街・半角数字) 例:906 ※不明な場合は消風の学部事務薬にお問い合わせください。    ※ 提理型門 必須    ③ 評算区分コード    ● 配架場所を選択してください。※このコードをお持ちの方のみ入力してください。    ※ 算取分コード    ③ 配架場所 を選択してください。マニュアルに記載のない場所を希望される場合、数貝は「研究室」 場員は「事務局」を選択してください。   ※ 「その物」                                                                                                    | ● E-mail                                |                                 |                                |
| 予算部門を入力してください。(3桁・半角数字)例:491 ※不明な場合は所属の学部事務室にお開い合わせください。         予算部門       201         2       予算部目を選択してください。         予算部目       201         2       備消区分を選択してください。         第算部門を入力してください。**予算相目を「研究費」にした場合は、備消区分「(数)消相回書費」を選択してください。         編測区分       201         2       経理部門を入力してください。(3~5桁・半角数字)例:906 ※不明な場合は所属の学部事務室にお問い合わせください。         経理部門       201         2       経理部門         203       >         2       新客のコードを入力してください。*このコードをお持ちの方のみ入力してください。         7       予算区分コード         2       配架場所を選択してください。マニュアルに記載のない場所を希望される場合、教具は「研究室」電具は「事務局」を選択してください。         第第四       研究室 |                                         | ~                               |                                |
| 予算部門 必須          予算部目 必須                                                                                                    | ▶ 予算部門を入力してください。(3桁・半角数字)例:481 ※不明な場合   | は所属の学部事務室にお問い合わせください。           |                                |
| 予算科目 必須         * 予算科目 必須         *         *         *         *         *         *         *         *         *         *         *         *         *         *         *         *         *         *         *         *         *         *         *         *         *         *         *         *         *         *         *         *         *         *         *         *         *         *         *         *         *         *         *         *         *         *         *         *         *         *         *         *         *         *         |                                         |                                 |                                |
| ▼費料目を選択してください。         *         *         *         *         *         *         *         *         *         *         *         *         *         *         *         *         *         *         *         *         *         *         *         *         *         *         *         *         *         *         *         *         *         *         *         *         *         *         *         *         *         *         *         *         *         *         *         *         *         *         *         *         *         *         *          | 予算部門也須                                  |                                 |                                |
| 予算相目 必須       、         第第回の分を選択してください。※予算相目を「研究費」にした場合は、備湖区分「(物) 消耗回書費」を選択してください。         備滞区分 必須       、         2       経理部門を入力してください。(3~5桁・半角数字)例:906 ※不明な場合は所属の学部事務室にお問い合わせください。         経理部門 必須       、         2       予算区分コードを入力してください。※このコードをお持ちの方のみ入力してください。         予算区分コード       、         2       配架場所を選択してください。マニュアルに記載のない場所を希望される場合、教具は「研究室」 職具は「事務局」を選択してください。         W25000000000000000000000000000000000000                                                                                                    | ▶ 予算科目を選択してください。                        |                                 |                                |
|                                                                                                    | 予算科目 必須                                 | ~ ~                             |                                |
| 【 備消区分を選択してください。※予算科目を「研究費」にした場合は、備消区分「(教) 消耗図書費」を選択してください。         備消区分 必須       ∨         】 経理部門を入力してください。(3~5桁・半角数字)例:906 ※不明な場合は所属の学部事務室にお問い合わせください。         経理部門 必須         】 予算区分コードを入力してください。※このコードをお持ちの方のみ入力してください。         予算区分コード         】 配架場所を選択してください。マニュアルに記載のない場所を希望される場合、教員は「研究室」職員は「事務局」を選択してください。         ※「子の他」                                                                                                    |                                         |                                 |                                |
| <ul> <li>         ば消区分 必須         <ul> <li>              を理部門を入力してください。(3~5桁・半角数字)例:906 ※不明な場合は所属の学部事務室にお問い合わせください。              </li> <li>             を理部門 必須             </li> </ul> </li> <li>             P 算区分コードを入力してください。※このコードをお持ちの方のみ入力してください。         </li> <li>             P 算区分コード         <ul> <li>             取架場所を選択してください。マニュアルに記載のない場所を希望される場合、教員は「研究室」職員は「事務局」を選択してください。</li></ul></li></ul>                                                                                                    | ▶ 備消区分を選択してください。※予算科目を「研究費」にした場合は、      | <b>葡消区分「〔教〕消耗図書費」を選択してください。</b> |                                |
| <ul> <li>▲ 経理部門を入力してください。(3~5桁・半角数字)例:906 ※不明な場合は所属の学部事務室にお問い合わせください。</li> <li>▲ 経理部門 必須</li> <li>▲ 予算区分コードを入力してください。※このコードをお持ちの方のみ入力してください。</li> <li>予算区分コード</li> <li>▲ 配架場所を選択してください。マニュアルに記載のない場所を希望される場合、教員は「研究室」職員は「事務局」を選択してください。</li> <li>※ 配架場所</li> <li>● 配架場所</li> <li>● 配架場所</li> <li>● 四究室</li> <li>&gt; ● 「その他」</li> </ul>                                                                                                    | 備消区分 必須                                 | ~                               |                                |
| <ul> <li>▲ 地名美国 12/00 C C C C C C C C C C C C C C C C C C</li></ul>                                                                                                    | ▼ 怒珊部門を入力してください (3~5粒、半色粉字) 例・906 ※不明たせ | 見合け斫尾の学姉車教会にお問い合わせください          |                                |
| 経理部門 必須                                                                                                    |                                         |                                 |                                |
| <ul> <li>▶ 予算区分コードを入力してください。※このコードをお持ちの方のみ入力してください。</li> <li>▶ 予算区分コード</li> <li>▶ 配架場所を選択してください。マニュアルに記載のない場所を希望される場合、教員は「研究室」職員は「事務局」を選択してください。</li> <li>■ 配架場所</li> <li>● 研究室</li> <li>&gt;&gt; ● ● ● ● ● ● ● ● ● ● ● ● ● ● ● ● ● ●</li></ul>                                                                                                    | 経理部門 必須                                 |                                 |                                |
| <ul> <li>予算区分コード</li> <li>■ 配架場所を選択してください。マニュアルに記載のない場所を希望される場合、教員は「研究室」職員は「事務局」を選択してください。</li> <li>■ 配架場所</li> <li>■ 研究室 → ●</li> <li>■ ※ [子の他] ※</li> </ul>                                                                                                    | ▶ 予算区分コードを入力してください。※このコードをお持ちの方のみ入力     | カしてください。                        |                                |
| <ul> <li>▶ 昇ロノコ 1</li> <li>▶ 配架場所を選択してください。マニュアルに記載のない場所を希望される場合、教員は「研究室」職員は「事務局」を選択してください。</li> <li>■ 配架場所</li> <li>■ 研究室</li> <li>&gt; ● ● ● ● ● ● ● ● ● ● ● ● ● ● ● ● ● ●</li></ul>                                                                                                    | 又省反みっ                                   |                                 |                                |
| <ul> <li>配架場所を選択してください。マニュアルに記載のない場所を希望される場合、教員は「研究室」職員は「事務局」を選択してください。</li> <li>配架場所</li> <li>研究室</li> <li>※「その他」:</li> </ul>                                                                                                    | 1.254ビソコ (.                             |                                 |                                |
| <b>配架場所</b> 研究室 ✓ ※「その他」:                                                                                                    | ▶ 配架場所を選択してください。マニュアルに記載のない場所を希望される     | る場合、教員は「研究室」職員は「事務局」を選択してください   | 0                              |
|                                                                                                    | 配架場所                                    | 研究室 >                           | ※「その他」:                        |

④申請内容は自動で入力されます。連絡事項は上記(7p)を参考にしてください。

| ▶ 申込内容を入力してください。    |                   |                                       |  |  |
|---------------------|-------------------|---------------------------------------|--|--|
| ISBN 必須             | 9784309419176     | 半角で入力。ない場合は「99999999999999」と入力してください。 |  |  |
| タイトル 必須             | こぽこぽ、珈琲           |                                       |  |  |
| シリーズ                | 河出文庫, [ん5-1].おい   | 河出文庫, [ん5-1].おいしい文藝                   |  |  |
| 版表示                 |                   |                                       |  |  |
| 著者名                 | 湊, かなえ            |                                       |  |  |
| 出版社 必須              | 河出書房新社            |                                       |  |  |
| 出版年                 | 2022 半角で入力してください。 |                                       |  |  |
| 価格                  |                   | 円 半角で入力してください。                        |  |  |
| 冊数 必須               | 1 半角で入力してください。    |                                       |  |  |
| ▶ 連絡事項があれば入力してください。 |                   |                                       |  |  |
| 海纱古百                | [                 |                                       |  |  |
| 压和中央                | L                 |                                       |  |  |
| 次へ クリア 検索結果一覧に戻る    |                   |                                       |  |  |

- ⑤「次へ」をクリック。詳細は 7p を参照してください。
- ⑥「図書購入申込み 申込内容確認」で入力内容を確認。 詳細は 8p を参照してください。

⑦受付番号が付与され、申込みが完了。詳細は 9p を参照してください。

過去に申込みをした資料の確認ができます。 利用者サービスの「図書購入申込み状況照会」をクリック。

| TOP 🏦 図書館サービス 📳                           | 利用者サービス                 |              |                 |
|-------------------------------------------|-------------------------|--------------|-----------------|
| 貸出・予約状況照会<br>文献複写・貸借申込み<br>文献複写・貸借申込み状況照会 | 図書購入电。<br>図書購入申         | 込み<br>込み状況照会 | メールアドレス登録・変更・削除 |
| 武庫川女子大学 CiNii Books                       | CiNii Research(論文) IRDB | 国会図書館サーチ     |                 |
| <b>(</b> ) 蔵書検索                           |                         |              |                 |
| 簡易検索                                      |                         |              |                 |
| 表示列数: 1列表示 🗸 並び順を保存 📿 初期                  | 明設定を適用                  |              |                 |
| 🌲 アラートサービス                                |                         |              |                 |
| 新着資料はありません。                               |                         |              |                 |
| 1 1日 利用者サービス                              |                         |              |                 |
| 貸出·予約状況照会                                 |                         |              |                 |
| 文献複写・貸借申込み                                |                         |              |                 |
| 文献複写・貸借申込み状況照合                            | AL                      |              |                 |
| 図書購入申込み                                   |                         |              |                 |
| 図書購入申込み状況照会                               |                         |              |                 |
| メールアドレス登録・変更・詳                            | <u>到除</u>               |              |                 |

## 「状態」や「表示範囲」を選択すると、絞り込んで確認することができます。 ※デフォルトで「状態」は「処理中」、「表示範囲」は「最近1カ月」になります。

図書購入申込み状況照会(一覧) 状況照会一覧ヘルプ 0 氏名 所能 状態: 処理中 ▼ 表示範囲: 単近1ヶ月 ▼ 設込 A 表示件数 50 • 件 表示項目切替 根索: ▲ タイトル \$ 申込日 • 配架場所 受付番号 状態 OR00059803 国給回読解事典 2021.02.18 研究室 表示情報 1 4 1 検索画面 受付番号をクリックすると、申込み内容を確認することができます

| 況照会詳細へルプ             |                   |  |
|----------------------|-------------------|--|
| [4]                  |                   |  |
| 申込内容                 |                   |  |
| 受付番号                 | OR00059803        |  |
| 状態                   | 準備中               |  |
| 申込日                  | 2021.02.18        |  |
| 更新日                  | 2021.02.18        |  |
| 連絡方法                 | E-mail            |  |
| 連絡先                  | @mukogawa-u.ac.jp |  |
| 予算部門                 | 311               |  |
| 予算科目                 | 研究費               |  |
| 備消区分                 | 〔教〕消耗図書費          |  |
| 経理部門                 | 911               |  |
| 予算区分コード              |                   |  |
| 配架場所                 | 研究室               |  |
| 文献内容                 |                   |  |
| ISBN                 | 9784422220093     |  |
| <u> </u>             | 国絵図読解事典           |  |
| シリーズ                 |                   |  |
| 版表示                  |                   |  |
| 著背名                  | 小野寺淳              |  |
| 出版社                  | 創元社               |  |
| 出版年                  | 202102            |  |
|                      | 9,680 円 <b>B</b>  |  |
| 冊数                   | 1                 |  |
| 連絡事項                 |                   |  |
|                      |                   |  |
| 申込取消 流用申込 戻る 検索画面に戻る |                   |  |

(A) 状態の遷移について

準備中 → 申込が完了。この状態であれば、申込取消が可能

保留 → 資料の調査のため、発注を保留

- 発注中 → 図書館が業者に発注中
- 受入済 → 資料が納品され、図書館で受入処理が完了
- 整理済 → 図書館で整理処理が完了
- 利用可能 → 図書館で装備処理が完了
- 取消 → 品切れ等により入手不可
- ※ 配架場所の「研究室」「その他」を選択された場合の申請資料の受渡しの連絡については、状態が変更 してもすぐに受渡しはできません。申請者の mukogawa-u. ac. jp のメールアドレス宛に、受渡し可能の 連絡メールが送信されるまでお待ちください。

(B) 価格について

「準備中」「保留」「発注中」時は、申込み時に入力した価格が表示されます(無記入の場合は空欄のま ま)。

「受入済」「整理済」「利用可能」時は、納入価格が表示されます。

(C) 申請のキャンセルについて

状態が「準備中」の場合のみキャンセルが可能です。「発注中」以降はキャンセルできません。

<手順>

- 1. 該当の受付番号をクリック
- 2.「申込取消」をクリック
- 3. 下のメッセージが表示されるので、「OK」をクリック

| この資料の申込 | 入を取り消します。 | よろしいですか? |
|---------|-----------|----------|
|         |           |          |
|         |           |          |
|         |           |          |
|         | ОК        | キャンセル    |
|         |           |          |

◎ 申請内容の修正について

申込み確定後は、内容の修正ができません。

状態が「準備中」であれば、いったん申請をキャンセル後、再度「図書購入申込み」を行ってください。 状態が「発注中」以降のキャンセル・修正は、図書館へお問い合わせください。